ООО «ЭТК-Прибор»

Прибор микропроцессорный «Tpancфopmep-SL»»

# ИНСТРУКЦИЯ ПО НАСТРОЙКЕ соединения с теплосчётчиками

2018.08

| Оглавление                                       | 4  |
|--------------------------------------------------|----|
| Введение                                         | 4  |
| 1 Подключение к WEB-интерфейсу «ЭЛТЕКО»          | 5  |
| 1.1 Настройка локальной сети                     | 5  |
| 1.2 Авторизация в WEB-интерфейсе                 | 6  |
| 2 Настройка соединения прибора с теплосчётчиками | 9  |
| 2.1 Описание параметров настройки                | 9  |
| 2.1.1 Параметр «Название теплосчётчика»          | 9  |
| 2.1.2 Параметр «Способ подключения»              | 9  |
| 2.1.3 Параметр «Скорость обмена данными»         | 11 |
| 2.1.4 Параметр «Серийный номер»                  | 11 |
| 2.1.5 Параметр «Номер подсистемы»                | 11 |
| 2.1.6 Параметр «Номер группы»                    | 11 |
| 2.1.7 Параметр «Адрес : номер ввода»             | 11 |
| 2.1.8 Параметр «Сетевой номер»                   | 11 |
| 2.1.9 Параметр «Сетевой номер : номер канала»    | 11 |
| 2.1.10 Параметр «Серийный номер : номер системы» | 12 |
| 2.1.11 Параметр «Сетевой номер : номер системы»  | 12 |
| 2.1.12 Параметр «Версия»                         | 12 |
| 2.1.13 Параметры «Система» и «Индекс зоны»       | 12 |
| 2.1.14 Параметр «Пауза, с»                       | 12 |
| 2.1.15 Параметр «Период опроса, сек»             | 12 |
| 2.2 Теплосчётчик РПТ-2200М                       | 13 |
| 2.3 Теплосчётчик SA-94                           | 14 |
| 2.4 Теплосчётчик КМ-5                            | 15 |
| 2.4.1 Теплосчётчики КМ-5-[17]                    | 15 |
| 2.4.2 Теплосчётчик КМ-5-6И                       | 15 |
| 2.4.3 Теплосчётчик КМ5-М                         | 16 |
| 2.5 Теплосчётчик ТЭМ-05М-[12]                    | 17 |
| 2.6 Теплосчётчик ТЭМ-05М3                        | 18 |
| 2.7 Теплосчётчик ТЭМ-106                         | 19 |

## n

| 2.8 Теплосчётчик ВИС.Т                | 20 |
|---------------------------------------|----|
| 2.9 Теплосчётчик Взлет                | 21 |
| 2.10 Теплосчётчик ВКТ-7               | 22 |
| 2.11 Теплосчётчик ИРВИКОН ВТ-200      | 23 |
| 2.12 Теплосчётчик Multical601 (M-Bus) | 24 |
| 2.13 Теплосчётчик Логика (СП-Сеть)    | 25 |
| 2.14 Теплосчётчик ВИС.Т (ModBus)      | 26 |
| 2.15 Теплосчётчик МАГИКА (ModBus)     | 27 |
| 2.16 Теплосчётчик СТД-В               | 28 |
| 2.17 Теплосчётчик Эксперт-Z           | 29 |
| 2.18 Теплосчётчик VZLET-TCPB043       | 30 |
| 2.19 Теплосчётчик TePocc-TM           | 31 |
| 2.20 Режим «Вести логи»               | 32 |
|                                       |    |

## Введение

Данная инструкция описывает последовательность действий наладчика по настройке микропроцессорного прибора «Трансформер-SL» (далее – прибор) на приём данных с тепловычислителей.

Настройка прибора осуществляется посредством WEB-интерфейса.

WEB-интерфейс приборов автоматики «ЭТК-Прибор» служит для:

- 1. Проверки мгновенных значений датчиков в системе
- 2. Просмотра и редактирования параметров прибора
- 3. Пуско-наладочных работ по автоматике и диспетчеризации
- 4. Обслуживания и диагностики приборов
- 5. Обновления встроенного ПО
- 6. Выгрузки статистических журналов и отчётных ведомостей

Внимание! К работе с WEB-интерфейсом допускается только квалифицированный персонал, изучивший руководство по эксплуатации прибора, описание работы с WEB-интерфейсом и имеющий базовые навыки владения компьютером.

#### 1 Подключение к WEB-интерфейсу «ЭЛТЕКО»

#### 1.1 Настройка локальной сети

Для получения доступа к WEB-интерфейсу прибора «Трансформер-SL» необходимо организовать локальную сеть на основе протокола IP через интерфейс Ethernet с компьютером.

- Для этого необходимо выполнить настройку сетевых подключений компьютера, а именно:
- 1. Открыть «Пуск Панель управления Центр управления сетями и общим доступом»

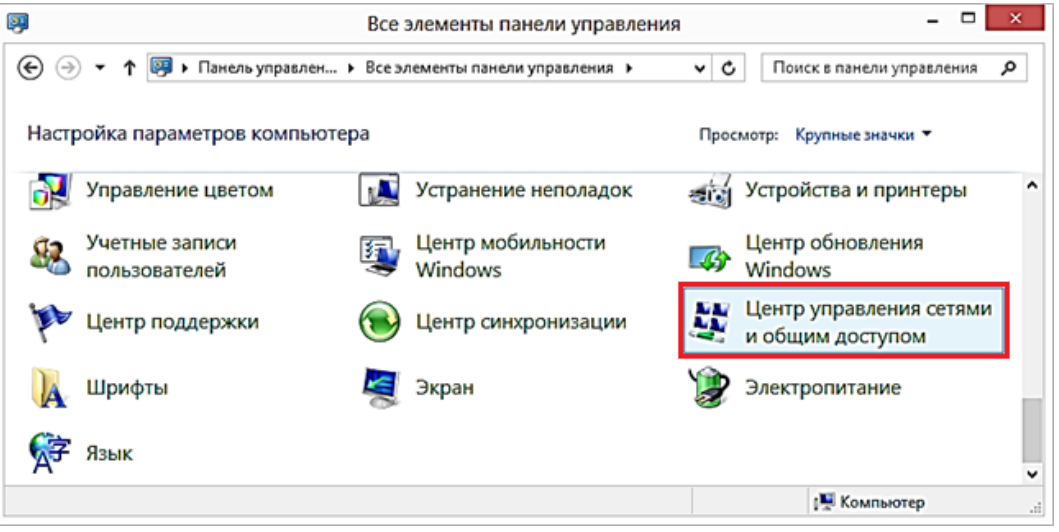

Рисунок 1 – Панель управления

2. На левой панели открывшегося окна выбрать пункт «Изменение параметров адаптера»

| 🚆 Центр управления сетями и общим доступом – 🗖 📉                                                |                                                                                                    |  |  |  |  |  |
|-------------------------------------------------------------------------------------------------|----------------------------------------------------------------------------------------------------|--|--|--|--|--|
| 🕞 🄄 🔹 🕇 📓 « Все 🕨 Центр управления сетями и общим досту 🗸 🖒 🛛 Поиск в панели управления 🔎       |                                                                                                    |  |  |  |  |  |
| Панель управления — Просмотр основных сведений о сети и настройка подключений домашняя страница |                                                                                                    |  |  |  |  |  |
|                                                                                                 | Просмотр активных сетей                                                                                           |  |  |  |  |  |
| Изменение параметров<br>адаптера                                                                | Сейчас вы не подключены ни к какой сети.                                                                          |  |  |  |  |  |
| Изменить дополнительные                                                                         | Изменение сетевых параметров                                                                                      |  |  |  |  |  |
| параметры общего доступа                                                                        | Казание и настройка нового подключения или сети                                                                   |  |  |  |  |  |
| См. также                                                                                       | Настройка широкополосного, коммутируемого или VPN-подключения либо<br>настройка маршрутизатора или точки доступа. |  |  |  |  |  |
| Брандмауэр Windows                                                                              |                                                                                                    |  |  |  |  |  |
|                                                                                                 | Устранение неполадок                                                                                              |  |  |  |  |  |
| домашняя группа                                                                                 | Лиагностика и исправление проблем с сетью или получение сведений об                                               |  |  |  |  |  |
| Свойства браузера                                                                               | устранении неполадок.                                                                                             |  |  |  |  |  |
|                                                                                                 |                                                                                                    |  |  |  |  |  |
| Элементов: 0 💵 Компьютер                                                                        |                                                                                                    |  |  |  |  |  |

Рисунок 2 – Центр управления сетями и общим доступом

3. Выбрать подключение по локальной сети (рисунок 3) и нажать на него правой кнопкой мыши. Выбрать пункт «Свойства».

| 😰 Сетевые подключения                                                                                                    | 1                      | -                 | □ ×      |
|----------------------------------------------------------------------------------------------------|------------------------|-------------------|----------|
| 🔄 🏐 👻 🕈 🔛 « Сеть и Инте 🕨 Сетевые подключения 🕨                                                                                                    | ✓ С Поис               | к: Сетевые подклю | очения 🔎 |
| Упорядочить 🔻 Включение сетевого устройства Диагностика п                                                                                              | одключения             | » 🖬 – 🕶           |          |
| Ethernet         TeamViewer VPN           Отключено         Стевой кабель н           Realtek PCIe GBE Family Controller         ТеаmViewer VPN //     | е подключен<br>Adapter |                   |          |
| VPN-подключение<br>Отключено<br>Мини-порт глобальной сети (L2 Конструктира)<br>Ставительски сети (L2 Конструктира)<br>Ставительски сети (L2 Состояния) | ъ<br>1<br>Wireless LAN |                   |          |
| Элементов: 4 Выбран 1 элемент                                                                                                    |                        |                   | :== 🕥    |
| Realtek PCIe GBE Family Controller                                                                                                    |                        | 📜 Компьютер       |          |

Рисунок 3 – Сетевые подключения

4. В открывшемся окне (рисунок 4) в списке компонентов, используемых этим подключением, выбрать «Протокол Интернета версии 4 (TCP/IPv4)» и нажать «Свойства».

5. В открывшемся окне установить следующие настройки сети и нажать кнопку «ОК» (рисунок 5).

| 🖗 Ethernet: свойства 🗙                                                                                                    | Свойства: Протокол Интернета версии 4 (TCP/IPv4)                                                                                                    |
|----------------------------------------------------------------------------------------------------|----------------------------------------------------------------------------------------------------|
| Сеть Доступ                                                                                                    | Общие                                                                                                    |
| Подключение через:                                                                                                    | Параметры IP можно назначать автоматически, если сеть<br>поддерживает эту возможность. В противном случае узнайте<br>параметры IP у сетевого администратора. |
| <u>Н</u> астроить<br>Отмеченные компоненты используются этим подключением:                                                                                                    | О Получить IP-адрес автоматически                                                                                                    |
| Планировщик пакетов QoS                                                                                                    | <u>I</u> P-адрес: 192.168.0.1<br>Маска полсети: 255.255.0                                                                                                    |
| <ul> <li>         — Ответчик обнаружения топологии канального уров         — Ответчик обнаружения топологии канального уров         — Протокол Интернета версии 6 (ПСР/IРv6)         </li> </ul> | Основной шлюз:                                                                                                    |
| <ul> <li>✓ Протокол Интернета версии 4 (ТСР/IРv4)</li> <li>✓</li> </ul>                                                                                                    | <ul> <li>Получить адрес DNS-сервера автоматически</li> <li>О Использовать следующие адреса DNS-серверов:</li> </ul>                                          |
| Установить Удалить Свойства                                                                                                    | П <u>р</u> едпочитаемый DNS-сервер:                                                                                                    |
| Описание<br>Протокол TCP/IP - стандартный протокол глобальных                                                                                                    | Альтернативный DNS-сервер:                                                                                                    |
| сетей, обеспечивающий связь между различными<br>взаимодействующими сетями.                                                                                                    | Подтвердить параметры при <u>в</u> ыходе <u>Дополнительно</u>                                                                                                |
| ОК Отмена                                                                                                    | ОК Отмена                                                                                                    |

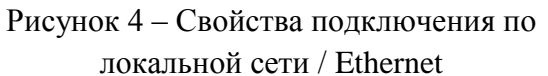

Рисунок 5 - Настройки протокола TCP/IPv4

6. Подключить cross-кабель к сетевой карте компьютера и к прибору. Схема коммутации («распиновка») cross-кабеля приведена на рисунке 6.

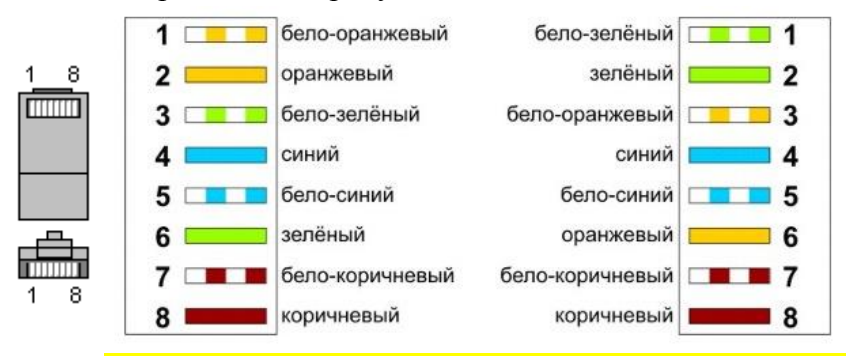

Рисунок 6 – Внешний вид коннектора RJ-45 с нумерацией контактов

#### 1.2 Авторизация в WEB-интерфейсе

Для авторизации в WEB-интерфейсе необходимо

1. Ввести в адресной строке WEB-браузера локальный IP-адрес прибора. При производстве всем приборам задаётся IP-адрес: **192.168.0.100** 

Откроется страница авторизации в WEB-интерфейсе (рисунок 7).

#### Прибор микропроцессорный «Трансформер-SL». Инструкция по настройке соединения с теплосчётчиками

| Авторизация Х                            |                                                                                                    | <u>▲</u> – ⊡ ×      |
|------------------------------------------|----------------------------------------------------------------------------------------------------|---------------------|
| ← → С ▲ Не защищено   https://192.168.10 | 204/ui<br>Логин Введите логин<br>Пароль Введите пароль<br>Войти                                                                                                    | x :                 |
|                                          | К работе с прибором допускается только квалифицированный персонал,<br>изучивший руководство по эксплуатации и описание работы с web-<br>интерфейсом. Завод-изготовитель не несёт ответственность за поспедствия<br>производимых с прибором действий, нерегламентированных руководством по<br>эксплуатации, а также за несоблюдение «Илии нарушение правил, и техники<br>безопасности, изложенных в руководстве по эксплуатации и иной<br>документации, прилагаемой к прибору. Вся ответственность за выполнение<br>действий через web-интерфейс возлагается на пользователя. |                     |
| «Трансформер» №41288                     |                                                                                                    | 26.03.2000 07:02:47 |

#### Рисунок 7 – Страница авторизации в WEB-интерфейсе

2. Ввести в поля ввода *логин* и *пароль* доступа к WEB-интерфейсу. Логин и пароль определяют *права доступа* к WEB-интерфейсу.

Уровни доступа к WEB-интерфейсу:

1) Пользовательский доступ

Для входа в WEB-интерфейс с уровнем прав пользователя используются:

Login: user

Password: user

В пользовательском режиме доступны следующие функции:

- просмотр значений технологических параметров
- считывание архивных данных и построение отчётов
- просмотр настроек интерфейсов прибора и настроек каналов связи с диспетчеризуемыми устройствами.
  - 2) Сервисный доступ

Для входа в WEB-интерфейс с уровнем прав сервисной службы используются:

Login: service

Password: pwservice

В сервисном режиме доступны следующие функции:

- все функции пользователя
- изменение настроек интерфейсов прибора и настроек каналов связи с диспетчеризуемыми устройствами
- загрузка в прибор конфигурационных файлов
- обновление программного обеспечения (ПО) прибора на ПО, полученное от производителя
- просмотр и сохранение диагностической информации
- корректирование и установка даты и времени
- перезапуск прибора

Для конфигурации оборудования нужно войти в систему с уровнем доступа *сервисной* службы. После авторизации откроется главная страница WEB-интерфейса (рисунок 8).

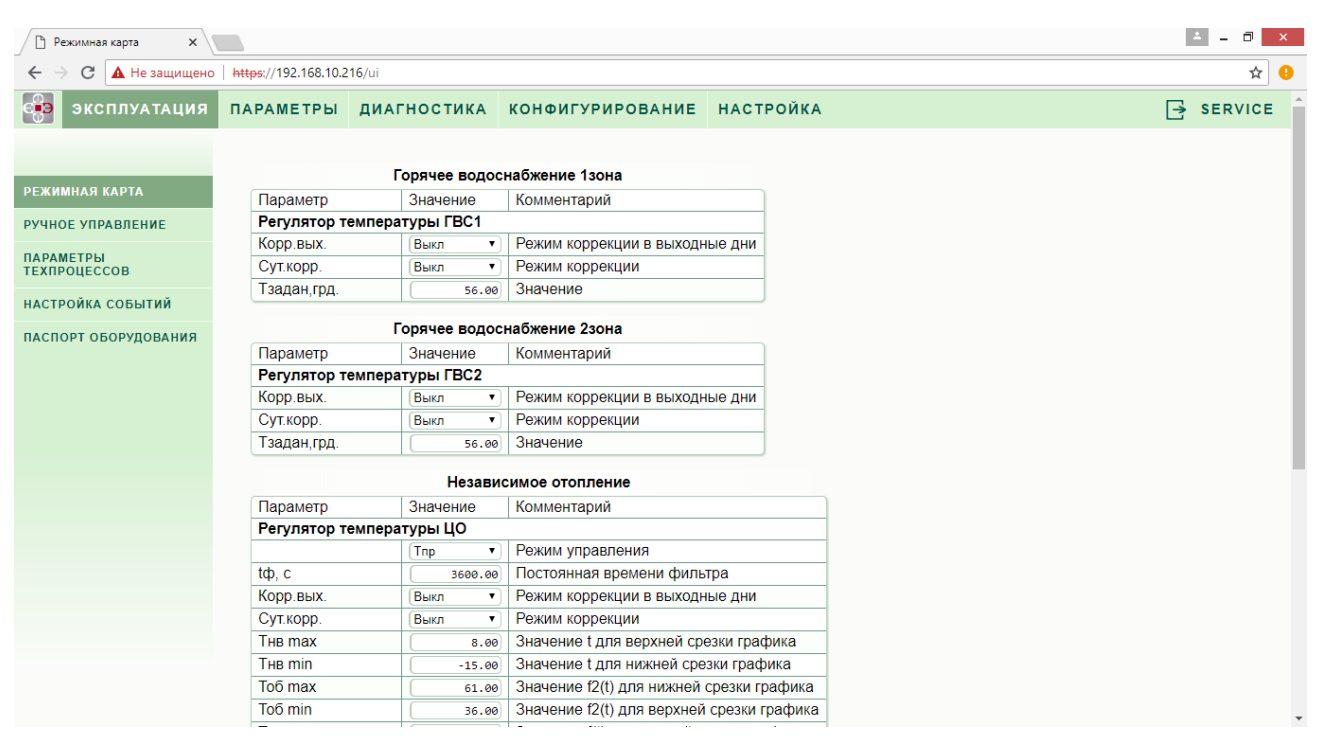

Рисунок 8 – Главная страница WEB-интерфейса.

3. Для настройки соединения прибора с теплосчётчиками необходимо перейти во вкладку «Конфигурирование». Затем перейдите во вкладку «Оборудование». В верхней части открывшейся страницы будет отображена панель конфигурирования соединения прибора с теплосчётчиками (рисунок 9).

| 🗅 Оборудование 🛛 🗙 📗          |                               |                                                 |                    |                                |                                | ÷ –    | 8   |
|-------------------------------|-------------------------------|-------------------------------------------------|--------------------|--------------------------------|--------------------------------|--------|-----|
| 🗲 🔶 С 🔺 Не защищено           | https://192.168.10.216/ui/cor | fig/devices/                                    |                    |                                |                                |        | ☆   |
| эксплуатация                  | ПАРАМЕТРЫ ДИАГ                | ностика конф                                    | ИГУРИРОВАНИЕ       | НАСТРОЙКА                      |                                | 📑 SERV | ICE |
|                               |                               |                                                 | Тепло              | осчетчики                      |                                |        |     |
| ІАСПОРТ<br>ЗЫБОР КОНФИГУРАЦИИ | SA94                          | T                                               | на СОМ0 • скорос   | ть 2400 • серийный номер 32132 | 2165qwfфыва!"4) СИСТЕМА (ГВС • |        |     |
| ОБОРУДОВАНИЕ                  | Вести логи                    | •                                               |                    |                                |                                | _      |     |
| ЦАТА И ВРЕМЯ                  |                               | •                                               |                    |                                |                                |        |     |
|                               |                               | Перезапустить моду                              | пь Теплосчетчики   |                                |                                |        |     |
|                               |                               | Диспетчеризация                                 |                    |                                |                                |        |     |
|                               | Модем                         | Модем • На (СОМ4 • 115200:8:N:1 ) режим (GPRS • |                    |                                |                                |        |     |
|                               | Ethernet/UDP                  | ۲                                               | 5557               |                                |                                |        |     |
|                               | Адрес в подсети               | •                                               | 0                  |                                |                                |        |     |
|                               | Перенаправление               | в UDP 🔻                                         | из ТСР-порта 5560  | адрес 10                       | B 192.168.0.101                |        |     |
|                               | Туннелирование                | •                                               | адрес во           | B localhost:443                |                                |        |     |
|                               | Туннелирование                | •                                               | адрес 81           | B 192.168.0.101:80             |                                |        |     |
|                               |                               | •                                               |                    |                                |                                |        |     |
|                               |                               | Перезапустить моду                              | пь Диспетчеризация |                                |                                |        |     |

Рисунок 9 – Окно конфигурирования оборудования

4. После настройки необходимых параметров нажать в нижней части страницы «Применить»

Подробная информация по настройке соединения прибора с поддерживаемыми теплосчётчиками приведена в разделе 2.

#### 2 Настройка соединения прибора с теплосчётчиками

В данном разделе приведена информация, необходимая для настройки через WEBинтерфейс параметров соединения прибора с теплосчётчиками.

Список моделей теплосчётчиков, поддерживаемых прибором:

- 1. РПТ-2200М
- 2. SA-94
- 3. KM-5
- 4. TЭM-05M1, M2
- 5. ТЭМ-05М3
- 6. ТЭМ-106
- 7. ВИС.Т
- 8. Взлет
- 9. BKT-7
- 10. ИРВИКОН ВТ-200
- 11. Multical601 (M-Bus)
- 12. Логика (СП-Сеть)
- 13. ВИС.Т (ModBus)
- 14. МАГИКА (ModBus)
- 15. СТД-В
- 16. Эксперт-Z
- 17. VZLET-TCPB043
- 18. TePocc-TM

#### 2.1 Описание параметров настройки

При конфигурировании оборудования в панели конфигурации отображаются параметры, необходимые для настройки соединения прибора с теплосчётчиками и визуализации получаемых с теплосчётчиков данных. Для разных моделей теплосчётчиков комбинация параметров может отличаться.

По способу задания в WEB-интерфейсе различают два типа параметров:

- параметры свободного ввода необходимо вводить с клавиатуры,
- параметры ограниченного выбора для задания параметров данного типа необходимо оперировать выпадающим списком.

Внимание! При неправильной настройке параметров соединения получение и соответствие получаемых с теплосчётчика данных реальным значениям параметров работы системы не гарантируется!

#### 2.1.1 Параметр «Название теплосчётчика»

Базовый параметр для конфигурирования соединения с теплосчётчиком. Значение данного параметра выбирается в соответствии с моделью конфигурируемого теплосчётчика.

#### 2.1.2 Параметр «Способ подключения»

Требуется выбрать физически задействованный СОМ-порт прибора. Вариант 1:

Выбор данного параметра производится в соответствии с тем, на какой СОМ-порт подключен теплосчётчик.

Прибор имеет три СОМ-порта (СОМ0, СОМ1. СОМ2), порт Ethernet (СОМ5) и порт USB для подключения периферийных устройств.

Назначение СОМ-портов:

- СОМ0 подключение устройств с интерфейсом RS-232;
- COM1 подключение устройств с интерфейсом RS-232;
- СОМ2 подключение панели индикации ИК5.6 (при ещё наличии в комплекте поставки), подключение устройств с интерфейсом RS-485, подключение устройств с интерфейсом RS-232 через модуль-конвертер КВ RS485 в качестве промежуточного звена,
- СОМ5 подключение устройств с интерфейсом Ethernet (протокол TCP/IP).

#### <mark>Вариант 2:</mark>

Если в комплекте поставки прибора присутствует панель индикации «ИК5.6», то её требуется подключить в разъём СОМ2. Следовательно, возможность подключения теплосчётчика через этот разъём к прибору отсутствует.

Если теплосчётчик имеет интерфейс RS-485, то его следует подключить в разъём COM2, в случае отсутствия панели индикации «ИК5.6» в комплекте поставки прибора.

Если теплосчётчик имеет интерфейс RS-232, то его следует подключить в разъём СОМО или COM1, либо COM2 через модуль-конвертер КВ RS485 в качестве промежуточного звена.

Если теплосчётчик имеет интерфейс Ethernet, то его следует подключить в разъём COM5 (Ethernet).

Внимание! При подключении теплосчётчика через СОМ2, отключите в WEB-интерфейсе индикацию на панели «Индикация» в нижней части страницы конфигурирования оборудования.

Для того, чтобы порт COM2 был доступен для выбора в панели «Теплосчётчики», требуется в WEB-интерфейсе отключить индикацию. Для этого на панели «Индикация» требуется нажать на поле, содержащее название модуля индикации, например, Индикация-8(ИК-5.Х), (рисунок 10) и в раскрывшемся списке выбрать пустое значение (рисунок 11).

|                     | Индикация                |
|---------------------|--------------------------|
| Индикация-8(ИК-5.Х) | ▼ Ha COM2 ▼ 115200:8:N:1 |
|                     | •                        |

#### Рисунок 10 – Панель «Индикация»

| И                                                                 | ндикация                 |
|-------------------------------------------------------------------|--------------------------|
| Индикация-8(ИК-5.Х)                                               | ▼ Ha COM2 ▼ 115200:8:N:1 |
| Индикация-2(ИК-5)<br>Индикация-2(ИК-5) без драйвера               |                          |
| Модель<br>Индикация-8(ИК-5.Х)<br>Индикация-8(ИК-5.Х) без драйвера | ь Индикация              |

Рисунок 11 – Отключение индикации в WEB-интерфейсе

После этого порт СОМ2 будет доступен для выбора в панели «Теплосчётчики».

Внимание! Если при правильной конфигурации соединения теплосчётчика не происходит информационный обмен, убедитесь в правильности цоколёвки («распиновки») соединительного кабеля!

#### 2.1.3 Параметр «Скорость обмена данными»

Требуется установить то же значение, которое установлено в параметрах теплосчётчика.

Если для выбора доступно несколько значений, то необходимо установить то же значение, которое установлено в настройках теплосчётчика. Конкретное значение скорости обмена данными зависит от длины и надёжности линии связи между прибором и теплосчётчиком. Причём, если нет уверенности в защищённости линии связи от внешних помех, то следует выбрать меньшую скорость для сохранения целостности передаваемых данных. Доступные значения скорости определяются драйвером для данного теплосчётчика.

Если выбор скорости в WEB-интерфейсе недоступен, то необходимо убедиться в том, что в настройках теплосчётчика установлено то же значение, и при необходимости скорректировать его.

Внимание! При несоответствии значений скорости на приборе и теплосчётчике информационный обмен происходить не будет.

#### 2.1.4 Параметр «Серийный номер»

Требуется ввести серийный номер теплосчётчика. Серийный номер, как правило, указан на паспортной табличке теплосчётчика и/или в настройках теплосчётчика.

#### 2.1.5 Параметр «Номер подсистемы»

Номер подсистемы – порядковый номер системы, подключенной к теплосчётчику (0, 1, 2, ... N, где N - количество систем, подключенных к теплосчётчику)..

#### 2.1.6 Параметр «Номер группы»

Номер группы – см. п.п. 2.1.5.

#### 2.1.7 Параметр «Адрес : номер ввода»

Адрес – см. пп. 2.1.8. Номер ввода – см. п.п. 2.1.5.

#### 2.1.8 Параметр «Сетевой номер»

Сетевой номер теплосчётчика – адрес теплосчётчика в сети, как правило, указан в настройках теплосчётчика. Если в системе установлено несколько теплосчётчиков, их сетевые адреса должны отличаться, иначе адресация будет производиться на один и тот же теплосчётчик.

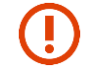

Внимание! При неправильной настройке данного параметра соединение с прибором установлено не будет.

#### 2.1.9 Параметр «Сетевой номер : номер канала»

Сетевой номер – см. п.п. 2.1.8. Номер канала – см. п.п. 2.1.5.

#### 2.1.10 Параметр «Серийный номер : номер системы»

Серийный номер, как правило, указан на паспортной табличке теплосчётчика и/или в его настройках.

Номер системы - порядковый номер системы, подключенной к теплосчётчику (0, 1, 2, ... N, где N - количество систем, подключенных к теплосчётчику).

#### 2.1.11 Параметр «Сетевой номер : номер системы»

Сетевой номер – см. п.п. 2.1.8.

Номер системы – см. п.п. 2.1.5.

#### 2.1.12 Параметр «Версия»

Данный параметр присутствует только при настройке теплосчётчика «Эксперт-Z».

Параметр «Версия» задаёт модификацию протокола обмена данными между теплосчётчиком и прибором и может иметь следующие значения:

- 0 эмпирическое автоопределение версии
- 1 старая (полная) версия
- 2 новая (облегчённая, «слепая») версия.

Правильность выбора версии протокола обмена гарантирует соответствие времени наработки теплосчётчика его штатным отчётам.

#### 2.1.13 Параметры «Система» и «Индекс зоны»

Предназначены для визуальной интерпретации данных, получаемых с теплосчётчика.

Параметр "Система" (Тип системы), как правило, указан в меню теплосчётчика. Он будет идентифицировать в получаемых с теплосчётчика данных графу, содержащую значения соответствующих параметров системы.

#### 2.1.14 Параметр «Пауза, с»

Период опроса теплосчётчика. По умолчанию имеет значение 1 с., но может быть изменено по просьбе заказчика.

()

Внимание! Не рекомендуется устанавливать длительный период опроса во избежание некорректных среднечасовых значений параметров работы системы!

#### 2.1.15 Параметр «Период опроса, сек»

Назначение данного параметра аналогично параметру «Пауза, с» (см. п. 2.1.14).

### 2.2 Теплосчётчик РПТ-2200М

Панель конфигурации соединения прибора с теплосчётчиком РПТ-2200М в WEBинтерфейсе представлена на рисунке 10.

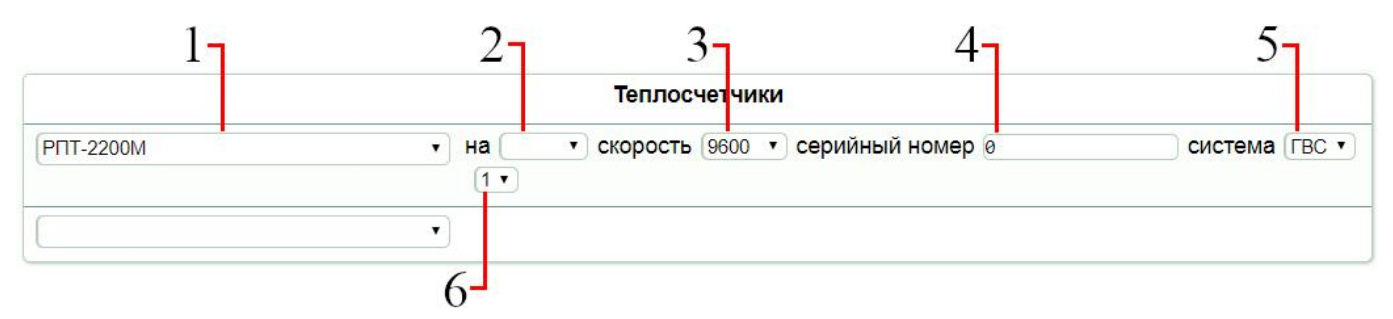

Рисунок 12 – Панель конфигурации теплосчётчика РПТ-2200М в WEB-интерфейсе

Для настройки соединения между прибором и теплосчётчиком РПТ-2200М следует руководствоваться таблицей 1.

Таблица 1 – Параметры соединения между прибором и теплосчётчиком РПТ-2200М

| N⁰ | Параметр        | Значение  | Примечание                                               |
|----|-----------------|-----------|----------------------------------------------------------|
| 1  | Название        | РПТ-      |                                                          |
|    | теплосчётчика   | 2200M     |                                                          |
| 2  | Способ          | COM0      | Поддерживает интерфейсы RS-232 и RS-485.                 |
|    | подключения     | COM1      |                                                          |
|    |                 | COM2      |                                                          |
| 3  | Скорость обмена | 1200      | Установленное значение указано в настройках              |
|    | данными         | 2400      | теплосчётчика.                                           |
|    |                 | 4800      | Изменение скорости возможно только в том случае, если    |
|    |                 | 9600      | используется интерфейс RS-232.                           |
|    |                 | 28800     |                                                          |
| 4  | Серийный номер  |           | Серийный номер указан на паспортной табличке и/или в     |
|    |                 |           | настройках теплосчётчика.                                |
|    |                 |           | При подключении через интерфейс RS-485 требуется         |
|    |                 |           | указать номер теплосчётчика в локальной сети от 0 до 225 |
|    |                 |           | (по умолчанию – 25).                                     |
| 5  | Тип системы     | ГВС       | Выбрать тип диспетчеризуемой тепловой системы.           |
|    | тепло-          | XBC       |                                                          |
|    | водоснабжения   | ЦО        |                                                          |
|    |                 | TC        |                                                          |
| 6  | Индекс зоны     | от 1 до 5 | Выбрать зону диспетчеризуемой тепловой системы           |

#### 2.3 Теплосчётчик SA-94

Прибор поддерживает обмен данными со следующими моделями теплосчётчиков семейства SA-94:

- теплосчётчик SA-94/2M
- теплосчётчик SA-94/3

Процедура конфигурации соединения прибора с указанными моделями теплосчётчиков производится аналогично для обоих моделей. Панель конфигурации соединения прибора с теплосчётчиком SA-94 в WEB-интерфейсе представлена на рисунке 13.

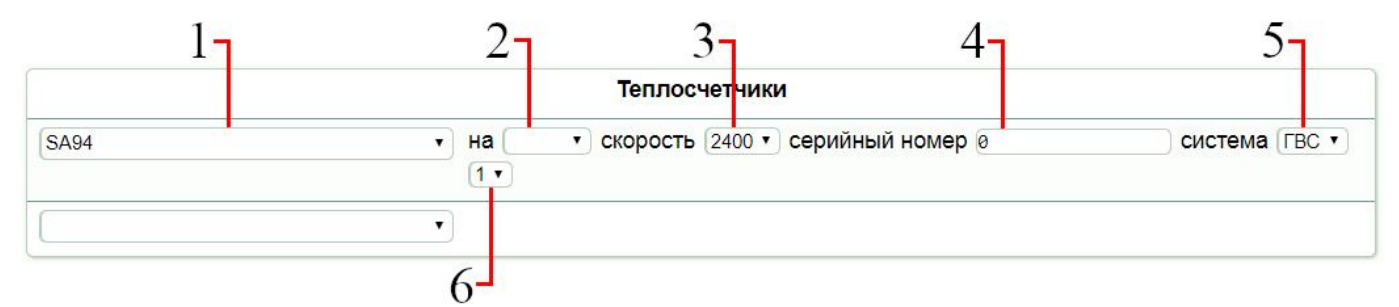

Рисунок 13 – Панель конфигурации теплосчётчика SA-94 в WEB-интерфейсе

Для настройки соединения между прибором и теплосчётчиком SA-94 следует руководствоваться таблицей 2.

| N⁰ | Параметр        | Значение  | Примечание                                             |
|----|-----------------|-----------|--------------------------------------------------------|
| 1  | Название        | SA-94     | Для любой из перечисленных выше моделей теплосчётчиков |
|    | теплосчётчика   |           | семейства SA-94.                                       |
| 2  | Способ          | COM0      | Поддерживает интерфейсы RS-232 и RS-485. Активное      |
|    | подключения     | COM1      | значение указано в настройках теплосчётчика.           |
|    |                 | COM2      |                                                        |
| 3  | Скорость обмена | 2400      | Установленное значение указано в настройках            |
|    | данными         | 4800      | теплосчётчика.                                         |
| 4  | Серийный номер  |           | Указан на паспортной табличке и/или в настройках       |
|    |                 |           | теплосчётчика                                          |
| 5  | Тип системы     | ГВС       | Выбрать тип диспетчеризуемой тепловой системы.         |
|    | тепло-          | XBC       |                                                        |
|    | водоснабжения   | ЦО        |                                                        |
|    |                 | TC        |                                                        |
| 6  | Индекс зоны     | от 1 до 5 | Выбрать зону диспетчеризуемой тепловой системы         |

Таблица 2 – Параметры соединения между прибором и теплосчётчиком SA-94

#### 2.4 Теплосчётчик КМ-5

Для различных модификаций теплосчётчика КМ-5 процедура конфигурирования соединения с прибором имеет отличительные особенности.

#### 2.4.1 Теплосчётчики КМ-5-[1..7]

Панель конфигурации соединения прибора с теплосчётчиком КМ-5 в WEB-интерфейсе представлена на рисунке 14.

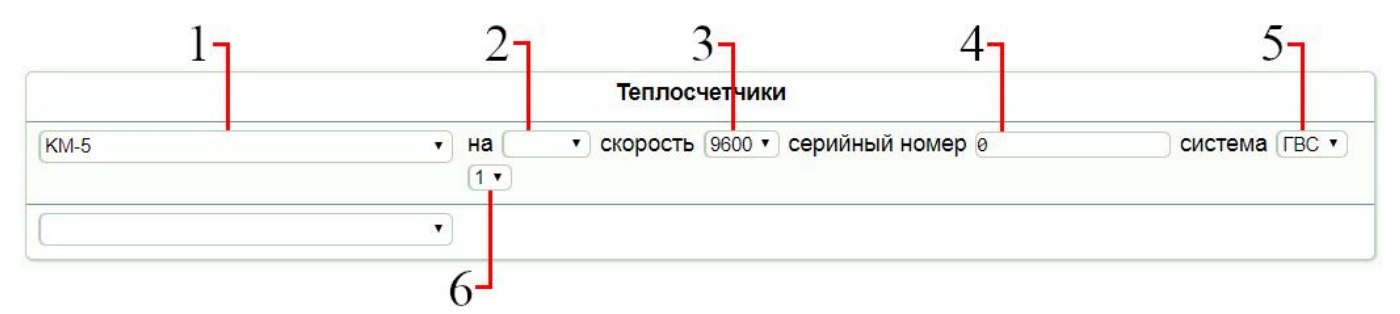

Рисунок 14 – Панель конфигурации теплосчётчика КМ-5 в WEB-интерфейсе

Для настройки соединения между прибором и теплосчётчиком КМ-5 следует руководствоваться таблицей 3.

Таблица 3 – Параметры соединения между прибором и теплосчётчиком КМ-5

| N⁰ | Параметр           | Значение  | Примечание                                       |
|----|--------------------|-----------|--------------------------------------------------|
| 1  | Название           | КМ-5      |                                                  |
|    | теплосчётчика      |           |                                                  |
| 2  | Способ             | COM0      | Поддерживает интерфейсы RS232 и RS485.           |
|    | подключения        | COM1      |                                                  |
|    |                    | COM2      |                                                  |
| 3  | Скорость обмена    | 9600      | Выбор других значений недоступен.                |
|    | данными            |           |                                                  |
| 4  | Серийный номер     |           | Указан на паспортной табличке и/или в настройках |
|    |                    |           | теплосчётчика                                    |
| 5  | Тип системы тепло- | ГВС       | Выбрать тип диспетчеризуемой тепловой системы.   |
|    | водоснабжения      | XBC       |                                                  |
|    |                    | ЦО        |                                                  |
|    |                    | TC        |                                                  |
| 6  | Индекс зоны        | от 1 до 5 | Выбрать зону диспетчеризуемой тепловой системы   |

#### 2.4.2 Теплосчётчик КМ-5-6И

Панель конфигурации соединения прибора с теплосчётчиком КМ-5-6И в WEB-интерфейсе представлена на рисунке 15.

|      | Теплосчетчики                                                                  |                |
|------|--------------------------------------------------------------------------------|----------------|
| KM-5 | <ul> <li>на 		 скорость 9600 	 серийный номер</li></ul>                        | система Цо 🔻   |
| KM-5 | <ul> <li>на 		 скорость 9600 	 серийный номер 01xxxxxx</li> <li>2 	</li> </ul> | система (ГВС • |
| KM-5 | <ul> <li>на 		 скорость 9600 	 серийный номер</li></ul>                        | СИСТЕМА (ХВС • |

Рисунок 15 – Панель конфигурации теплосчётчика КМ-5-6И в WEB-интерфейсе

Данный теплосчётчик представляет собой модификацию, состоящую из 3-х теплосчётчиков КМ-5 в одном корпусе. Каждый из трёх «виртуальных» теплосчётчиков конфигурируется индивидуально.

Настройка параметров теплосчётчика КМ-5-6И производится аналогично КМ-5, за исключением серийного номера (см. рисунок 15, где «XXXXXX» – серийный номер соответствующего «виртуального» теплосчётчика).

#### 2.4.3 Теплосчётчик КМ5-М

Теплосчётчик КМ5-М имеет отличия в протоколе обмена данными и временно не поддерживается данной системой.

## 2.5 Теплосчётчик ТЭМ-05М-[1..2]

Панель конфигурации соединения прибора с теплосчётчиком ТЭМ-05М-[1..2] в WEB-интерфейсе представлена на рисунке 16.

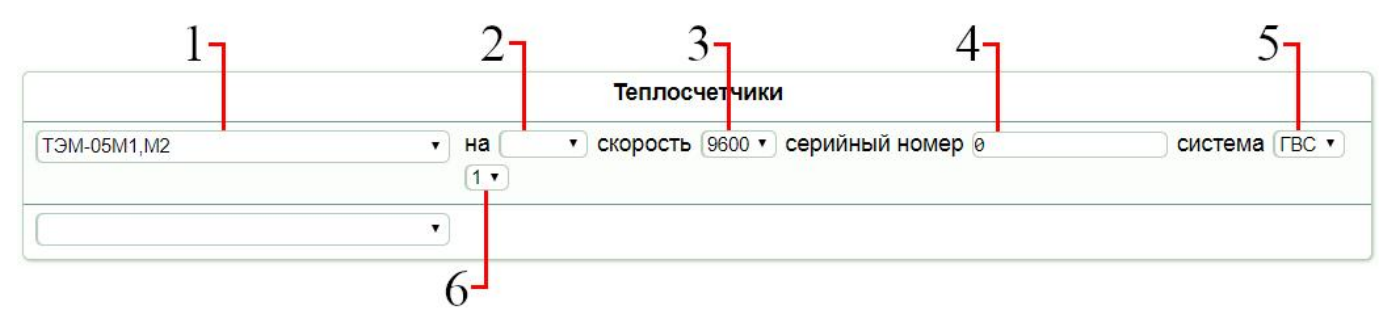

Рисунок 16 – Панель конфигурации теплосчётчика ТЭМ-05М-[1..2] в WEB-интерфейсе

Для настройки соединения между прибором и теплосчётчиком ТЭМ-05М-[1..2] следует руководствоваться таблицей 4.

Таблица 4 – Параметры соединения между прибором и теплосчётчиком ТЭМ-05М-[1..2]

| N⁰ | Параметр           | Значение  | Примечание                                       |
|----|--------------------|-----------|--------------------------------------------------|
| 1  | Название           | ТЭМ-      |                                                  |
|    | теплосчётчика      | 05M-[12]  |                                                  |
| 2  | Способ             | COM0      | Поддерживает интерфейс RS-232.                   |
|    | подключения        | COM1      |                                                  |
| 3  | Скорость обмена    | 9600      | Выбор других значений недоступен.                |
|    | данными            |           |                                                  |
| 4  | Серийный номер     |           | Указан на паспортной табличке и/или в настройках |
|    |                    |           | теплосчётчика (параметр «Номер прибора»).        |
| 5  | Тип системы тепло- | ГВС       | Выбрать тип диспетчеризуемой тепловой системы.   |
|    | водоснабжения      | XBC       |                                                  |
|    |                    | ЦО        |                                                  |
|    |                    | TC        |                                                  |
| 6  | Индекс зоны        | от 1 до 5 | Выбрать зону диспетчеризуемой тепловой системы   |

### 2.6 Теплосчётчик ТЭМ-05М3

Панель конфигурации соединения прибора с теплосчётчиком ТЭМ-05М3 в WEBинтерфейсе представлена на рисунке 17.

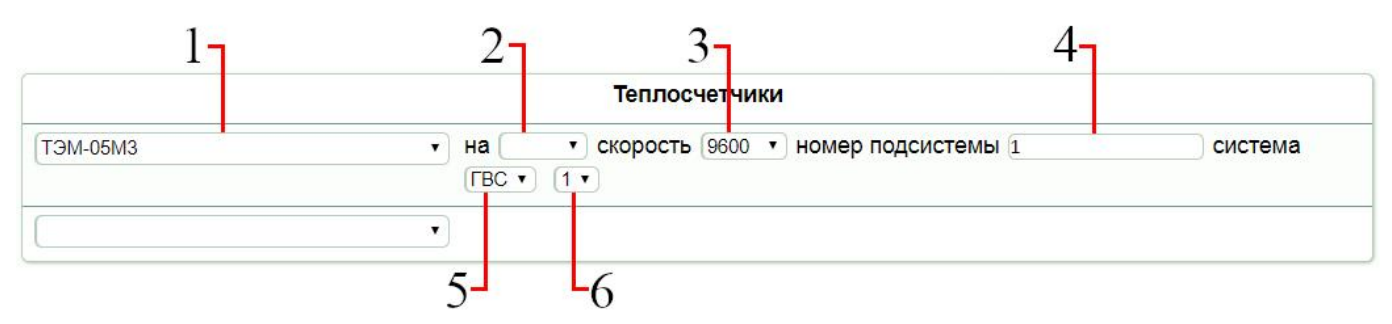

Рисунок 17 – Панель конфигурации теплосчётчика ТЭМ-05М3 в WEB-интерфейсе

Для настройки соединения между прибором и теплосчётчиком ТЭМ-05М3 следует руководствоваться таблицей 5.

Таблица 5 – Параметры соединения между прибором и теплосчётчиком ТЭМ-05М3

| N⁰ | Параметр           | Значение  | Примечание                                     |
|----|--------------------|-----------|------------------------------------------------|
| 1  | Название           | ТЭМ-      |                                                |
|    | теплосчётчика      | 05M-3     |                                                |
| 2  | Способ             | COM0      | Поддерживает интерфейсы RS-232 и RS-485.       |
|    | подключения        | COM1      |                                                |
|    |                    | COM2      |                                                |
| 3  | Скорость обмена    | 9600      | Установленное значение указано в настройках    |
|    | данными            | 19200     | теплосчётчика.                                 |
|    |                    | 38400     |                                                |
| 4  | Номер подсистемы   | 1         | Порядковый номер подсистемы, подключенной к    |
|    |                    |           | теплосчётчику.                                 |
| 5  | Тип системы тепло- | ГВС       | Выбрать тип диспетчеризуемой тепловой системы. |
|    | водоснабжения      | XBC       |                                                |
|    |                    | ЦО        |                                                |
|    |                    | TC        |                                                |
| 6  | Индекс зоны        | от 1 до 5 | Выбрать зону диспетчеризуемой тепловой системы |

## 2.7 Теплосчётчик ТЭМ-106

Панель конфигурации соединения прибора с теплосчётчиком ТЭМ-106 в WEB-интерфейсе представлена на рисунке 18.

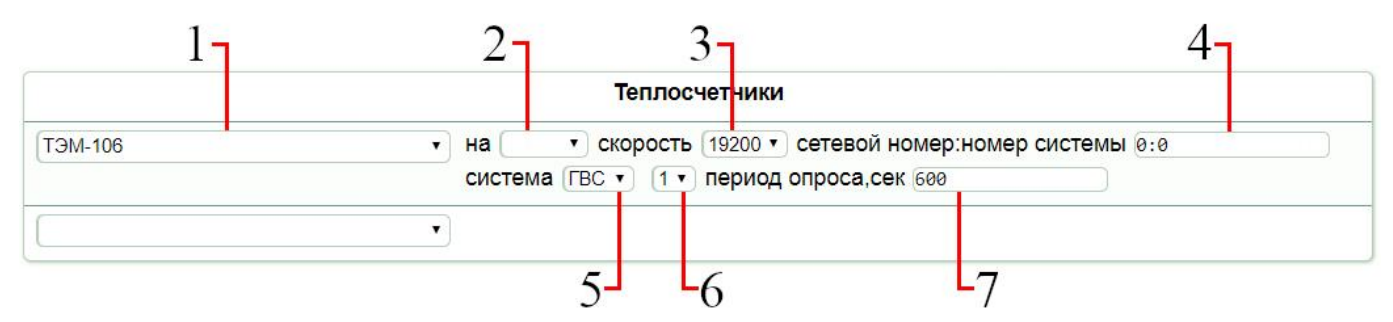

Рисунок 18 – Панель конфигурации теплосчётчика ТЭМ-106 в WEB-интерфейсе

Для настройки соединения между прибором и теплосчётчиком ТЭМ-106 следует руководствоваться таблицей 6.

Таблица 6 – Параметры соединения между прибором и теплосчётчиком ТЭМ-106

| N⁰ | Параметр           | Значение  | Примечание                                             |
|----|--------------------|-----------|--------------------------------------------------------|
| 1  | Название           | ТЭМ-106   |                                                        |
|    | теплосчётчика      |           |                                                        |
| 2  | Способ             | COM0      | Поддерживает интерфейсы RS-232 и RS-485. Активное      |
|    | подключения        | COM1      | значение указано в настройках теплосчётчика.           |
|    |                    | COM2      |                                                        |
| 3  | Скорость обмена    | 9600      | Установленное значение указано в настройках            |
|    | данными            | 19200     | теплосчётчика.                                         |
|    |                    | 38400     | Для интерфейса RS-232 рекомендуется установить 9600.   |
|    |                    | 57600     | Для интерфейса RS-485 доступны значения 9600 и 19200.  |
|    |                    |           | Скорость 28800 не поддерживается WEB-интерфейсом.      |
| 4  | Сетевой номер :    | 0:0       | Сетевой номер (номер в сети) указан в настройках       |
|    | номер системы      |           | теплосчётчика (от 1 до 99). Его можно изменить.        |
|    |                    |           | Максимальное число теплосчётчиков в сети без репитеров |
|    |                    |           | - 31.                                                  |
|    |                    |           | Номер системы – см. п.п. 2.1.11                        |
| 5  | Тип системы тепло- | ГВС       | Выбрать тип диспетчеризуемой тепловой системы.         |
|    | водоснабжения      | XBC       |                                                        |
|    |                    | ЦО        |                                                        |
|    |                    | TC        |                                                        |
| 6  | Индекс зоны        | от 1 до 5 | Выбрать зону диспетчеризуемой тепловой системы         |
| 7  | Период опроса, сек | 600       | Значение по умолчанию удовлетворительно для            |
|    |                    |           | большинства систем и не требует изменения. В случае    |
|    |                    |           | необходимости, согласовать с заказчиком.               |

### 2.8 Теплосчётчик ВИС.Т

Панель конфигурации соединения прибора с теплосчётчиком ВИС.Т в WEB-интерфейсе представлена на рисунке 19.

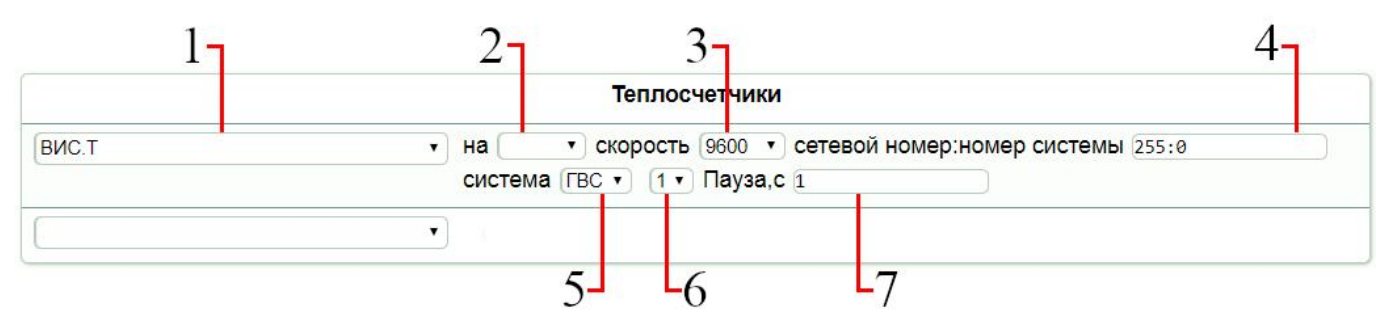

Рисунок 19 – Панель конфигурации теплосчётчика ВИС.Т в WEB-интерфейсе

Для настройки соединения между прибором и теплосчётчиком ВИС.Т следует руководствоваться таблицей 7.

Таблица 7 – Параметры соединения между прибором и теплосчётчиком ВИС.Т

| N⁰ | Параметр           | Значение  | Примечание                                             |
|----|--------------------|-----------|--------------------------------------------------------|
| 1  | Название           | ВИС.Т     |                                                        |
|    | теплосчётчика      |           |                                                        |
| 2  | Способ             | COM0      | Поддерживает интерфейсы RS-232, RS-485 и Ethernet.     |
|    | подключения        | COM1      | Активный интерфейс указан в настройках теплосчётчика.  |
|    |                    | COM2      |                                                        |
|    |                    | COM5      |                                                        |
| 3  | Скорость обмена    | 9600      | Установленное значение указано в настройках            |
|    | данными            | 19200     | теплосчётчика.                                         |
| 4  | Сетевой номер :    | 255:0     | Для использования в режиме сетевого обмена данными (от |
|    | номер системы      |           | 0 до 126).                                             |
|    |                    |           | Номер системы – см. п.п.2.1.11.                        |
| 5  | Тип системы тепло- | ГВС       | Выбрать тип диспетчеризуемой тепловой системы.         |
|    | водоснабжения      | XBC       |                                                        |
|    |                    | ЦО        |                                                        |
|    |                    | TC        |                                                        |
| 6  | Индекс зоны        | от 1 до 5 | Выбрать зону диспетчеризуемой тепловой системы         |
| 7  | Пауза, с           | 1         | Значение по умолчанию удовлетворительно для            |
|    |                    |           | большинства систем и не требует изменения. В случае    |
|    |                    |           | необходимости, согласовать с заказчиком.               |

#### 2.9 Теплосчётчик Взлет

Панель конфигурации соединения прибора с теплосчётчиком Взлет в WEB-интерфейсе представлена на рисунке 20.

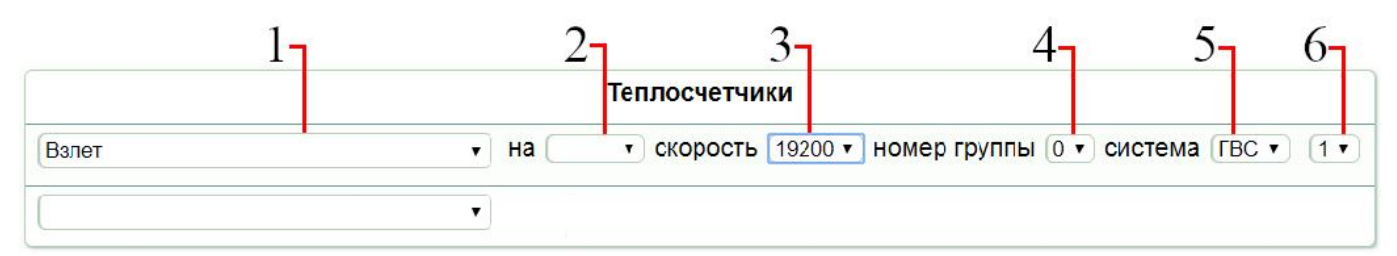

Рисунок 20 – Панель конфигурации теплосчётчика Взлет в WEB-интерфейсе

Для настройки соединения между прибором и теплосчётчиком Взлет следует руководствоваться таблицей 8.

| Таблица 8 – І | Тараметры | соелинения | межлу | прибором | и теплосчётчиком | и Взпет |
|---------------|-----------|------------|-------|----------|------------------|---------|
| таолица о т   | rapamerph | сосдинения | молду | приоором |                  | DSJICI  |

| № | Параметр           | Значение  | Примечание                                     |
|---|--------------------|-----------|------------------------------------------------|
| 1 | Название           | Взлет     |                                                |
|   | теплосчётчика      |           |                                                |
| 2 | Способ             | COM0      | Поддерживает интерфейс                         |
|   | подключения        | COM1      |                                                |
|   |                    | COM5      |                                                |
| 3 | Скорость обмена    | 19200     | Выбор других значений недоступен.              |
|   | данными            |           |                                                |
| 4 | Номер группы       | 0         | Указан в настройках теплосчётчика.             |
|   |                    | 1         |                                                |
| 5 | Тип системы тепло- | ГВС       | Выбрать тип диспетчеризуемой тепловой системы. |
|   | водоснабжения      | XBC       |                                                |
|   |                    | ЦО        |                                                |
|   |                    | TC        |                                                |
| 6 | Индекс зоны        | от 1 до 5 | Выбрать зону диспетчеризуемой тепловой системы |

### 2.10 Теплосчётчик ВКТ-7

Панель конфигурации соединения прибора с теплосчётчиком ВКТ-7 в WEB-интерфейсе представлена на рисунке 21.

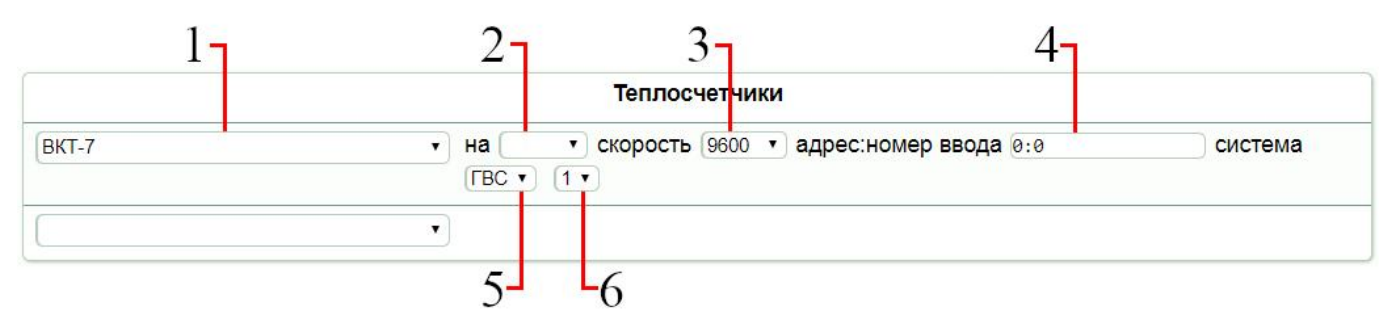

Рисунок 21 – Панель конфигурации теплосчётчика ВКТ-7 в WEB-интерфейсе

Для настройки соединения между прибором и теплосчётчиком ВКТ-7 следует руководствоваться таблицей 9.

Таблица 9 – Параметры соединения между прибором и теплосчётчиком ВКТ-7

| N⁰ | Параметр        | Значение  | Примечание                                       |
|----|-----------------|-----------|--------------------------------------------------|
| 1  | Название        | BKT-7     |                                                  |
|    | теплосчётчика   |           |                                                  |
| 2  | Способ          | COM0      | Поддерживает интерфейс RS-232, RS-485, Ethernet. |
|    | подключения     | COM1      |                                                  |
|    |                 | COM2      |                                                  |
|    |                 | COM5      |                                                  |
| 3  | Скорость обмена | 1200      | Установленное значение указано в настройках      |
|    | данными         | 2400      | теплосчётчика.                                   |
|    |                 | 4800      |                                                  |
|    |                 | 9600      |                                                  |
|    |                 | 19200     |                                                  |
| 4  | Адрес : номер   | 0:0       | Адрес указан в настройках теплосчётчика.         |
|    | ввода           |           | Номер теплового ввода указан в настройках        |
|    |                 |           | теплосчётчика.                                   |
| 5  | Тип системы     | ГВС       | Выбрать тип диспетчеризуемой тепловой системы.   |
|    | тепло-          | XBC       |                                                  |
|    | водоснабжения   | ЦО        |                                                  |
|    |                 | TC        |                                                  |
| 6  | Индекс зоны     | от 1 до 5 | Выбрать зону диспетчеризуемой тепловой системы   |

## 2.11 Теплосчётчик ИРВИКОН ВТ-200

Панель конфигурации соединения прибора с теплосчётчиком ИРВИКОН ВТ-200 в WEBинтерфейсе представлена на рисунке 22.

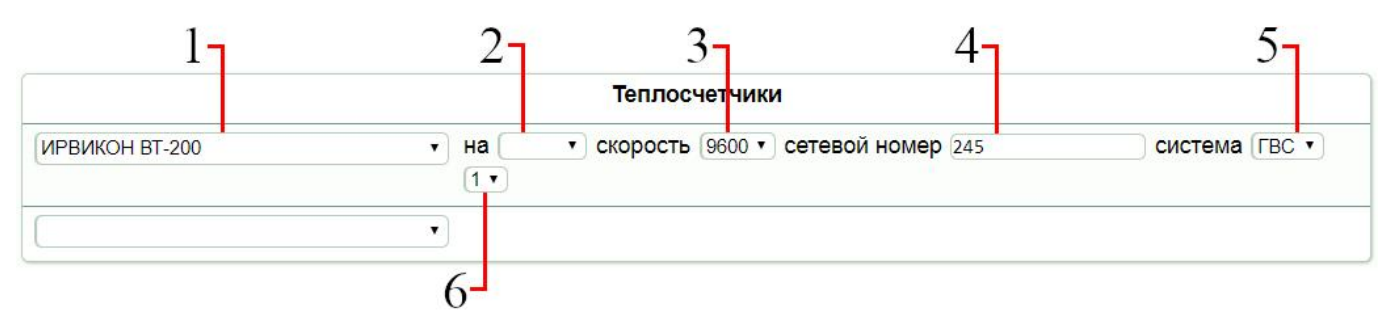

Рисунок 22 – Панель конфигурации теплосчётчика ИРВИКОН ВТ-200 в WEB-интерфейсе

Для настройки соединения между прибором и теплосчётчиком ИРВИКОН ВТ-200 следует руководствоваться таблицей 10.

Таблица 10 – Параметры соединения между прибором и теплосчётчиком ИРВИКОН ВТ-200

| N⁰ | Параметр           | Значение  | Примечание                                     |
|----|--------------------|-----------|------------------------------------------------|
| 1  | Название           | ИРВИКОН   |                                                |
|    | теплосчётчика      | BT-200    |                                                |
| 2  | Способ             | COM0      | Поддерживает интерфейсы RS-232, RS-485.        |
|    | подключения        | COM1      |                                                |
|    |                    | COM2      |                                                |
| 3  | Скорость обмена    | 9600      | Выбор других значений недоступен.              |
|    | данными            |           |                                                |
| 4  | Сетевой номер      | 245       | Сетевой номер прибора указан в настройках      |
|    |                    |           | теплосчётчика.                                 |
| 5  | Тип системы тепло- | ГВС       | Выбрать тип диспетчеризуемой тепловой системы. |
|    | водоснабжения      | XBC       |                                                |
|    |                    | ЦО        |                                                |
|    |                    | TC        |                                                |
| 6  | Индекс зоны        | от 1 до 5 | Выбрать зону диспетчеризуемой тепловой системы |

### 2.12 Теплосчётчик Multical601 (M-Bus)

Панель конфигурации соединения прибора с теплосчётчиком Multical601 (M-Bus) в WEB-интерфейсе представлена на рисунке 23.

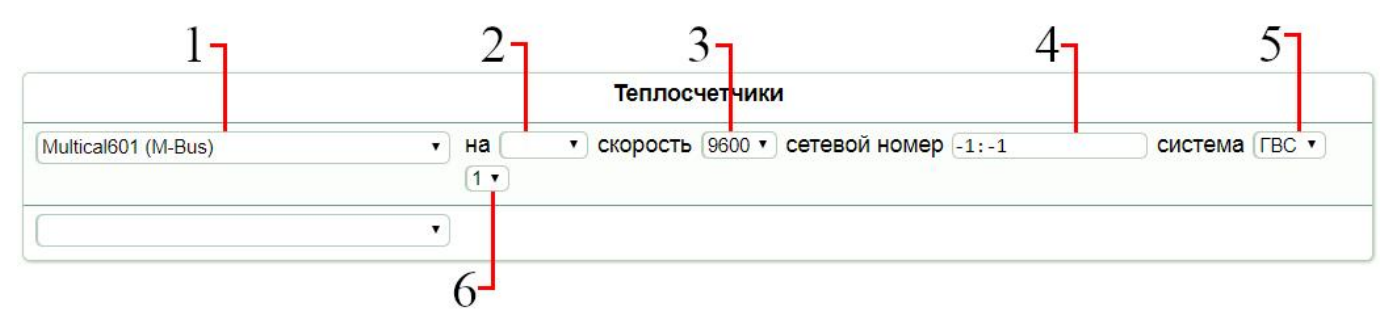

Рисунок 23 – Панель конфигурации теплосчётчика Multical601 (M-Bus) в WEB-интерфейсе Для настройки соединения между прибором и теплосчётчиком Multical601 (M-Bus) следует руководствоваться таблицей 11.

Таблица 11 – Параметры соединения между прибором и теплосчётчиком Multical601 (M-Bus)

| № | Параметр             | Значение    | Примечание                                                |
|---|----------------------|-------------|-----------------------------------------------------------|
| 1 | Название             | Multical601 |                                                           |
|   | теплосчётчика        | (M-Bus)     |                                                           |
| 2 | Способ               | COM0        | Поддерживает интерфейсы RS-232, RS-485                    |
|   | подключения          | COM1        |                                                           |
|   |                      | COM2        |                                                           |
| 3 | Скорость обмена      | 300         | Установленное значение указано в настройках               |
|   | <mark>данными</mark> | 2400        | теплосчётчика.                                            |
|   |                      | 9600        | Теплосчётчик автоматически подстраивается под заданную    |
|   |                      |             | скорость. Рекомендуется установить значение 2400.         |
| 4 | Сетевой номер        | -1:-1       | -1:[сетевой адрес]                                        |
|   |                      |             | Сетевой адрес, как правило, равен:                        |
|   |                      |             | – последним 3 цифрам серийного номера, если они           |
|   |                      |             | меньше 252,                                               |
|   |                      |             | – последним 2 цифрам серийного номера, если               |
|   |                      |             | последние 3 цифры серийного номера больше 252.            |
|   |                      |             | Если ни то, ни другое неизвестно, требуется идентификация |
|   |                      |             | теплосчётчика, например программой HYDROCENTER2           |
| 5 | Тип системы          | ГВС         | Выбрать тип диспетчеризуемой тепловой системы.            |
|   | тепло-               | XBC         |                                                           |
|   | водоснабжения        | ЦО          |                                                           |
|   |                      | TC          |                                                           |
| 6 | Индекс зоны          | от 1 до 5   | Выбрать зону диспетчеризуемой тепловой системы            |

## 2.13 Теплосчётчик Логика (СП-Сеть)

Панель конфигурации соединения прибора с теплосчётчиком Логика (СП-Сеть) в WEBинтерфейсе представлена на рисунке 24.

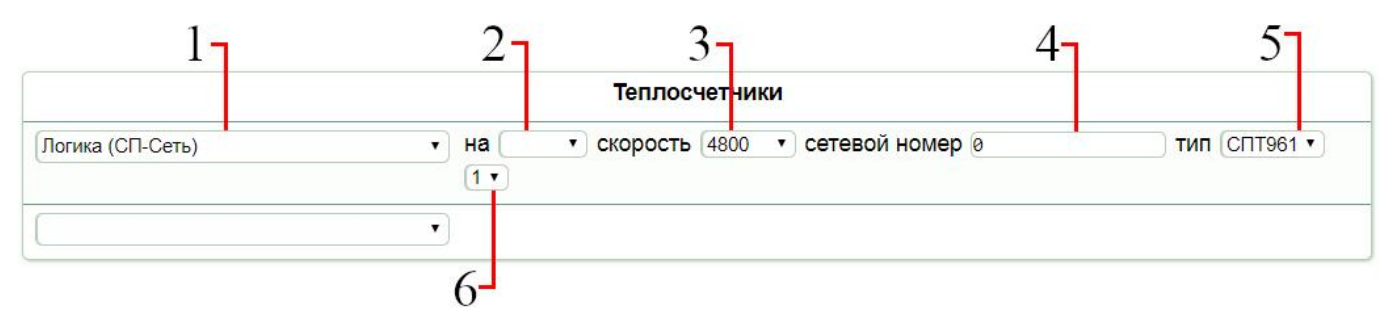

Рисунок 24 – Панель конфигурации теплосчётчика Логика (СП-Сеть) в WEB-интерфейсе

Для настройки соединения между прибором и теплосчётчиком Логика (СП-Сеть) следует руководствоваться таблицей 12.

Таблица 12 – Параметры соединения между прибором и теплосчётчиком Логика (СП-Сеть)

| N⁰ | Параметр        | Значение  | Примечание                                     |
|----|-----------------|-----------|------------------------------------------------|
| 1  | Название        | Логика    |                                                |
|    | теплосчётчика   | (СП-Сеть) |                                                |
| 2  | Способ          | COM0      | Поддерживает интерфейс                         |
|    | подключения     | COM1      |                                                |
|    |                 | COM5      |                                                |
| 3  | Скорость обмена | 300       | Установленное значение указано в настройках    |
|    | данными         | 600       | теплосчётчика.                                 |
|    |                 | 1200      |                                                |
|    |                 | 2400      |                                                |
|    |                 | 4800      |                                                |
|    |                 | 9600      |                                                |
|    |                 | 19200     |                                                |
|    |                 | 38400     |                                                |
|    |                 | 57600     |                                                |
|    |                 | 115200    |                                                |
| 4  | Сетевой номер   | 0         | Адрес СП-Сеть (от 1 до 29)                     |
| 5  | Тип системы     | СПТ961    | Выбрать тип диспетчеризуемой тепловой системы. |
|    | тепло-          | СПТ741    |                                                |
|    | водоснабжения   |           |                                                |
| 6  | Индекс зоны     | от 1 до 5 | Выбрать зону диспетчеризуемой тепловой системы |

## 2.14 Теплосчётчик ВИС.Т (ModBus)

Панель конфигурации соединения прибора с теплосчётчиком ВИС.Т (ModBus) в WEB-интерфейсе представлена на рисунке 25.

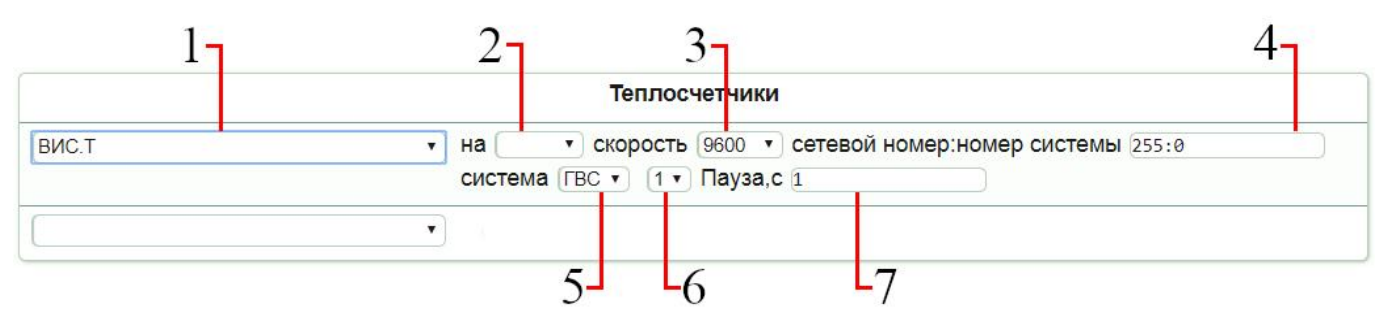

Рисунок 25 – Панель конфигурации теплосчётчика ВИС.Т (ModBus) в WEB-интерфейсе

Для настройки соединения между прибором и теплосчётчиком ВИС.Т (ModBus) следует руководствоваться таблицей 13.

Таблица 13 – Параметры соединения между прибором и теплосчётчиком ВИС.Т (ModBus)

| N⁰ | Параметр           | Значение  | Примечание                                     |
|----|--------------------|-----------|------------------------------------------------|
| 1  | Название           | ВИС.Т     |                                                |
|    | теплосчётчика      | (ModBus)  |                                                |
| 2  | Способ             | COM0      | Поддерживает интерфейсы RS-232, RS-485         |
|    | подключения        | COM1      |                                                |
|    |                    | COM5      |                                                |
| 3  | Скорость обмена    | 9600      | Установленное значение указано в настройках    |
|    | данными            | 19200     | теплосчётчика.                                 |
| 4  | Сетевой номер :    | 1:0       | Адрес MODBUS                                   |
|    | номер системы      |           |                                                |
| 5  | Тип системы тепло- | ГВС       | Выбрать тип диспетчеризуемой тепловой системы. |
|    | водоснабжения      | XBC       |                                                |
|    |                    | ЦО        |                                                |
|    |                    | TC        |                                                |
| 6  | Индекс зоны        | от 1 до 5 | Выбрать зону диспетчеризуемой тепловой системы |
| 7  | Пауза, с           | 1         | По умолчанию                                   |

## 2.15 Теплосчётчик МАГИКА (ModBus)

Панель конфигурации соединения прибора с теплосчётчиком МАГИКА (ModBus) в WEBинтерфейсе представлена на рисунке 26.

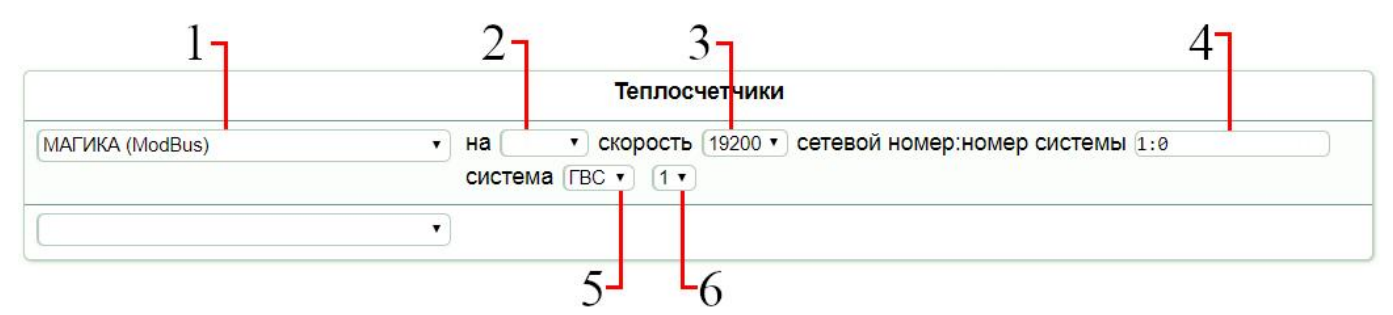

Рисунок 26 – Панель конфигурации теплосчётчика МАГИКА (ModBus) в WEB-интерфейсе

Для настройки соединения между прибором и теплосчётчиком МАГИКА (ModBus) следует руководствоваться таблицей 14.

Таблица 14 – Параметры соединения между прибором и теплосчётчиком МАГИКА (ModBus)

| N⁰ | Параметр           | Значение  | Примечание                                        |
|----|--------------------|-----------|---------------------------------------------------|
| 1  | Название           | МАГИКА    |                                                   |
|    | теплосчётчика      | (ModBus)  |                                                   |
| 2  | Способ             | COM0      | Поддерживает интерфейсы RS-232, RS-485, Ethernet. |
|    | подключения        | COM1      |                                                   |
|    |                    | COM2      |                                                   |
|    |                    | COM5      |                                                   |
| 3  | Скорость обмена    | 19200     | Выбор других значений недоступен.                 |
|    | данными            |           |                                                   |
| 4  | Сетевой номер :    | 1:0       | Сетевой номер указан в настройках теплосчётчика.  |
|    | номер системы      |           | Номер системы указан в настройках теплосчётчика.  |
| 5  | Тип системы тепло- | ГВС       | Выбрать тип диспетчеризуемой тепловой системы.    |
|    | водоснабжения      | XBC       |                                                   |
|    |                    | ЦО        |                                                   |
|    |                    | TC        |                                                   |
| 6  | Индекс зоны        | от 1 до 5 | Выбрать зону диспетчеризуемой тепловой системы    |

## 2.16 Теплосчётчик СТД-В

Панель конфигурации соединения прибора с теплосчётчиком СТД-В в WEB-интерфейсе представлена на рисунке 27.

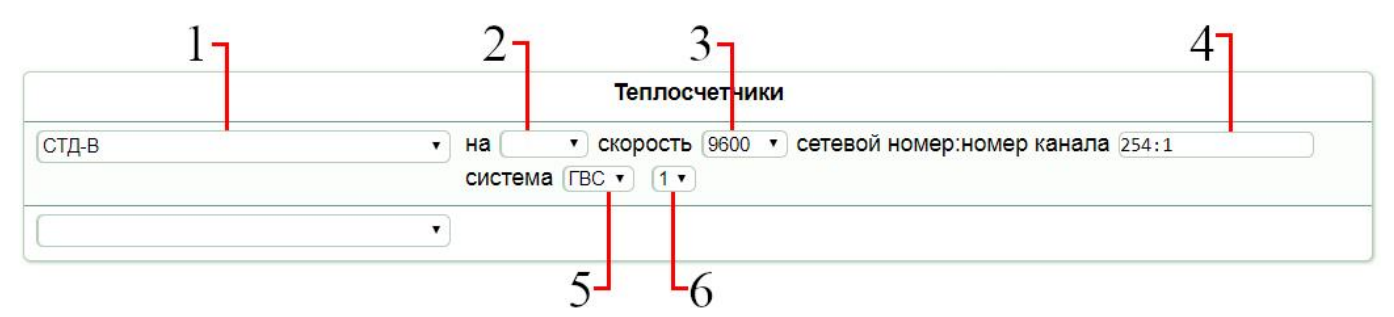

Рисунок 27 – Панель конфигурации теплосчётчика СТД-В в WEB-интерфейсе

Для настройки соединения между прибором и теплосчётчиком СТД-В следует руководствоваться таблицей 15.

Таблица 15 – Параметры соединения между прибором и теплосчётчиком СТД-В

| N⁰ | Параметр           | Значение  | Примечание                                           |
|----|--------------------|-----------|------------------------------------------------------|
| 1  | Название           | СТД-В     |                                                      |
|    | теплосчётчика      |           |                                                      |
| 2  | Способ             | COM0      | Поддерживает интерфейс RS-232, RS-485.               |
|    | подключения        | COM1      |                                                      |
| 3  | Скорость обмена    | 2400      | Установленное значение указано в настройках          |
|    | данными            | 4800      | теплосчётчика.                                       |
|    |                    | 9600      |                                                      |
|    |                    | 19200     |                                                      |
| 4  | Сетевой номер :    | 254:1     | Сетевой номер указан в настройках теплосчётчика      |
|    | номер канала       |           | (параметр 014).                                      |
|    |                    |           | Номер канала связи указан в настройках теплосчётчика |
|    |                    |           | (параметр 006).                                      |
| 5  | Тип системы тепло- | ГВС       | Выбрать тип диспетчеризуемой тепловой системы.       |
|    | водоснабжения      | XBC       |                                                      |
|    |                    | ЦО        |                                                      |
|    |                    | TC        |                                                      |
| 6  | Индекс зоны        | от 1 до 5 | Выбрать зону диспетчеризуемой тепловой системы       |

## 2.17 Теплосчётчик Эксперт-Z

Данный теплосчётчик снят с производства. Поддержка производителем не осуществляется.

Панель конфигурации соединения прибора с теплосчётчиком Эксперт-Z в WEB-интерфейсе представлена на рисунке 28.

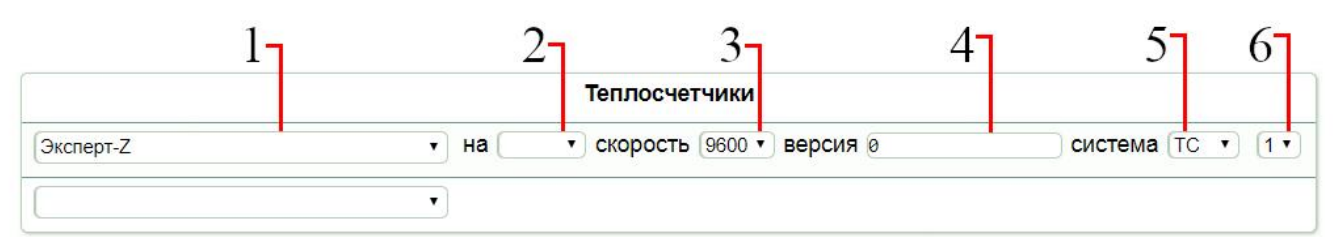

Рисунок 28 – Панель конфигурации теплосчётчика Эксперт-Z в WEB-интерфейсе

Для настройки соединения между прибором и теплосчётчиком Эксперт-Z следует руководствоваться таблицей 16.

| No | Параметр           | Значение  | Примечание                                     |
|----|--------------------|-----------|------------------------------------------------|
| 1  | Название           | Эксперт-Z |                                                |
|    | теплосчётчика      |           |                                                |
| 2  | Способ             | COM0      | Поддерживает интерфейсы RS-232, RS-485.        |
|    | подключения        | COM1      |                                                |
|    |                    | COM2      |                                                |
| 3  | Скорость обмена    | 9600      | Выбор других значений недоступен.              |
|    | данными            |           |                                                |
| 4  | Версия             | 0         | Описание параметра см. в п.п.2.1.12.           |
|    |                    | 1         |                                                |
|    |                    | 2         |                                                |
| 5  | Тип системы тепло- | ГВС       | Выбрать тип диспетчеризуемой тепловой системы. |
|    | водоснабжения      | XBC       |                                                |
|    |                    | ЦО        |                                                |
|    |                    | TC        |                                                |
| 6  | Индекс зоны        | от 1 до 5 | Выбрать зону диспетчеризуемой тепловой системы |

Таблица 16 – Параметры соединения между прибором и теплосчётчиком Эксперт-Z

## 2.18 Теплосчётчик VZLET-TCPB043

Панель конфигурации соединения прибора с теплосчётчиком VZLET-TCPB043 в WEBинтерфейсе представлена на рисунке 29.

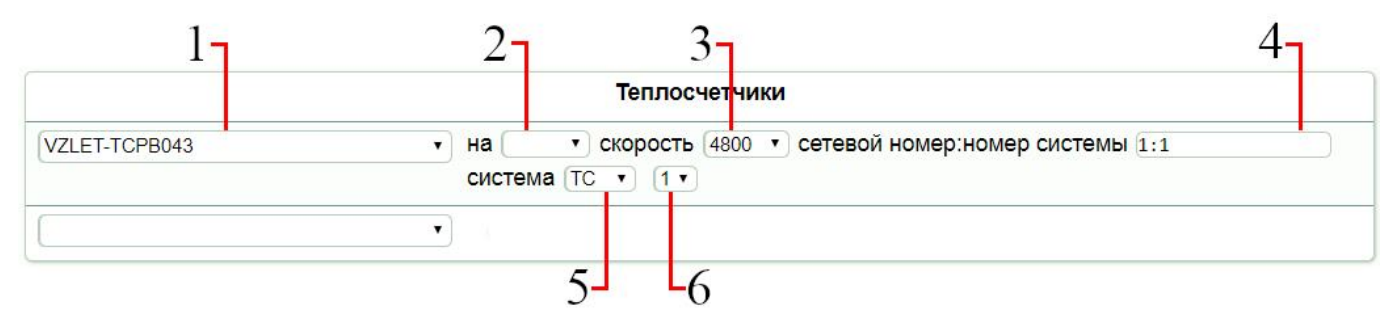

Рисунок 29 – Панель конфигурации теплосчётчика VZLET-TCPB043 в WEB-интерфейсе

Для настройки соединения между прибором и теплосчётчиком VZLET-TCPB043 следует руководствоваться таблицей 17.

Таблица 17 – Параметры соединения между прибором и теплосчётчиком VZLET-TCPB043

| N⁰ | Параметр           | Значение  | Примечание                                             |
|----|--------------------|-----------|--------------------------------------------------------|
| 1  | Название           | VZLET-    |                                                        |
|    | теплосчётчика      | TCPB043   |                                                        |
| 2  | Способ             | COM0      | Поддерживает интерфейсы RS-232 и RS-485.               |
|    | подключения        | COM1      |                                                        |
|    |                    | COM2      |                                                        |
| 3  | Скорость обмена    | 1200      | Установленное значение указано в настройках            |
|    | данными            | 2400      | теплосчётчика.                                         |
|    |                    | 4800      |                                                        |
|    |                    | 9600      |                                                        |
|    |                    | 19200     |                                                        |
|    |                    | 38400     |                                                        |
|    |                    | 57600     |                                                        |
| 4  | Сетевой номер :    | 1:1       | Сетевой номер указан в настройках теплосчётчика. Имеет |
|    | номер системы      |           | диапазон от 1 до 247 (по умолчанию 1).                 |
|    |                    |           | Номер системы по умолчанию 1 (теплосчётчик             |
|    |                    |           | односистемный).                                        |
| 5  | Тип системы тепло- | ГВС       | Выбрать тип диспетчеризуемой тепловой системы.         |
|    | водоснабжения      | XBC       |                                                        |
|    |                    | ЦО        |                                                        |
|    |                    | TC        |                                                        |
| 6  | Индекс зоны        | от 1 до 5 | Выбрать зону диспетчеризуемой тепловой системы         |

## 2.19 Теплосчётчик ТеРосс-ТМ

Панель конфигурации соединения прибора с теплосчётчиком TePocc-TM в WEBинтерфейсе представлена на рисунке 30.

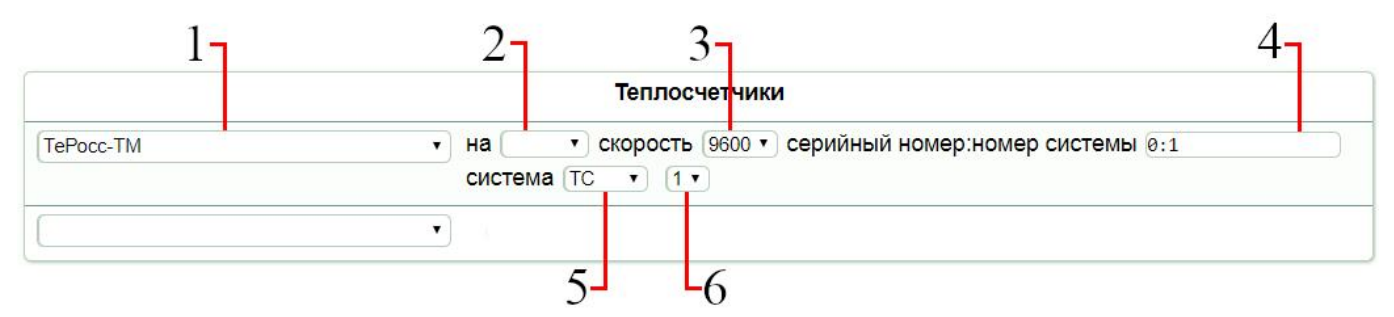

Рисунок 30 – Панель конфигурации теплосчётчика TePocc-TM в WEB-интерфейсе

Для настройки соединения между прибором и теплосчётчиком TePocc-TM следует руководствоваться таблицей 18.

Таблица 18 – Параметры соединения между прибором и теплосчётчиком ТеРосс-ТМ

| N⁰ | Параметр           | Значение  | Примечание                                              |
|----|--------------------|-----------|---------------------------------------------------------|
| 1  | Название           | TePocc-   |                                                         |
|    | теплосчётчика      | TM        |                                                         |
| 2  | Способ             | COM0      | Поддерживает интерфейс RS-232.                          |
|    | подключения        | COM1      |                                                         |
| 3  | Скорость обмена    | 9600      | Выбор других значений недоступен.                       |
|    | данными            |           |                                                         |
| 4  | Серийный номер :   | 0:1       | Серийный номер указан на паспортной табличке            |
|    | номер системы      |           | теплосчётчика и/или в настройках теплосчётчика.         |
|    |                    |           | Теплосчётчик поддерживает до 4-х систем. Требуется      |
|    |                    |           | выбрать значение номера системы от 1 до 4 в зависимости |
|    |                    |           | от того, диспетчеризация какой системы производится.    |
| 5  | Тип системы тепло- | ГВС       | Выбрать тип диспетчеризуемой тепловой системы.          |
|    | водоснабжения      | XBC       |                                                         |
|    |                    | ЦО        |                                                         |
|    |                    | TC        |                                                         |
| 6  | Индекс зоны        | от 1 до 5 | Выбрать зону диспетчеризуемой тепловой системы          |

#### 2.20 Режим «Вести логи»

Панель режима «Вести логи» приведена на рисунке 31.

| Теплосчет  | ники |
|------------|------|
| Вести логи | •    |
|            | ¥    |

Рисунок 31 – Панель режима «Вести логи»

Данный режим используется для проведения отладки программного обеспечения. В режиме конфигурирования нового оборудования его использование не требуется.